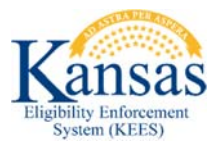

## Locating Applications

## And Other Supporting Documents in ImageNow

## **Paper Applications**

- Open ImageNow and click on the KEES Registration Documents drawer.
  KEES Registration Documents
- 2. Change the **Quick Search** drop-down to *Last Name* and enter the Primary Applicant's Last Name.

| Quick Search | Search |             |   |                     |
|--------------|--------|-------------|---|---------------------|
| Last Name    | •      | starts with | - | Type Last Name Here |

3. Click the **Go** button.

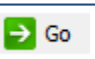

- 4. Look for your application by **Received Date**. If too many results are returned and you would like to narrow your search, proceed to Step 5.
- 5. Click on the **Search** tab and then the green plus sign.

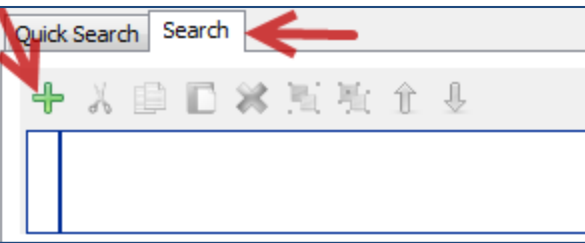

6. Enter the Conditions as follows and then click the **OK** button

| Add Condition |                     | X |
|---------------|---------------------|---|
| Constrain by: | Document key        | • |
| Type:         | Normal              | • |
| Field:        | Last Name           | • |
| Operator:     | is equal to         | • |
| Value:        | Type Last Name Here |   |

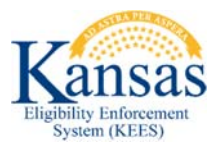

7. Click on the green plus sign again to add another Condition and then click the **OK** button one more time

| Add Condition |                 | × |
|---------------|-----------------|---|
| Constrain by: | Custom property | • |
| Type:         | Normal          | • |
| Field:        | Received Date   | • |
| Operator:     | is equal to     | • |
| Value:        | 02/01/2016      |   |
|               |                 |   |

8. Click the **Go** button.

→ Go

## **SSP** Applications

- 1. Open ImageNow and click on the **KEES SSP Documents** drawer.
- 2. Enter the 7-digit eApp ID number in the **Quick Search** field.

| Quick Search | Search  |               |         |
|--------------|---------|---------------|---------|
| Case Number  | /SSPA 🔻 | starts with 🔻 | 1040549 |

3. Click the Go button.

| → Go |
|------|
|------|